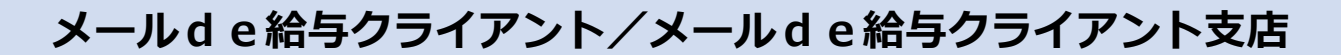

## バージョンアップ手順書

【メール de 給与クライアント】及び【メール de 給与クライアント支店】はメニュー画面 からバージョンアップできるようになりました。セキュリティソフトなど他のアプリケーションを終了した上で、以下の手順で処理してください。

## ■処理手順

 デスクトップのアイコンをダブルクリックして【メールd e 給与クライアント(又はメ ールd e 給与クライアント支店)】を起動します。

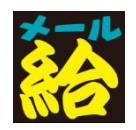

② 「お知らせ」画面が開きます。ご一読のうえ「F12:閉じる」をクリックします。

| お知らせ (重要)                                                                            |
|--------------------------------------------------------------------------------------|
| メールde給与クライアント17からは起動時にログイン画面が必ず表示されます。<br>ログイン画面で入力するオペレータコードとバスワードは以下の何れかになります。<br> |
| メールde給与16クライアントでログイン画面が表示されていなかった場合                                                  |
| [オペレータコード:8989 パスワード:8980]を入力してログインしてください。                                           |
| メールde給与16クライアントでログイン画面が表示されていた場合                                                     |
| [オペレータコード:9999 バスワード:9999] でログインしていて、自分か自分以外にマイナンバー管理者がいる場合                          |
| [オベレータコード:8989 バスワード:1111]を入力してログインしてください。(バスワードは後から変更可能です。)                         |
| 上記以外の場合                                                                              |
| 今まで使用されていたオペレータコードとバスワードを入力して口グインしてください。                                             |
| <br>□ 次回からこの画面を表示しない                                                                 |
| F12-閉じる                                                                              |

- ◆ 以前に「次回からこの画面を表示しない」にチェックした場合はこの画面をスキップして③に進みま
  - す。
- ③ ログイン画面が開きます。従来通りのコードとパスワードを入力して「OK」をクリック します。

| ログイン | /                                               | ×   |
|------|-------------------------------------------------|-----|
| 8    | メールde給与クライアント  を利用するはは、 オペレータコードとパスワードを入力して下さい。 |     |
|      | コード: 「<br>パスワード: 「                              |     |
|      | 初期値:オペレータコード: 9999 パスワード: 9999                  |     |
|      | F1: OK キャンセ                                     | 216 |

- ◆ 初期値は「9999/9999」です。
- ◆ 16 版で「9999」のオペレータをマイナンバー管理者とし、パスワードを「9999」に設定していた 場合は「9999/1111」でログインしてください。
- ④ データを選択して「F12:選択」をクリックします。

| la 🛦 🗌 | <br>デーカタ     | 加理生      | 給与加押    | 省与加押     | データフェルガ                   | :ــــــــــــــــــــــــــــــــــــ | (7-) H# |
|--------|--------------|----------|---------|----------|---------------------------|---------------------------------------|---------|
| 1      |              | 亚成 20年   | の日加理由   | 東ラル理     |                           | 19                                    |         |
| 2      | 1A AVZATIADO | 1 // 304 | 0/1/241 | 15 X 54± | *PATA+0001<br>*¥DATA¥0002 | 10                                    | nix.    |
| 3      |              |          |         |          | *¥DATA¥0003               |                                       |         |
| 4      |              |          |         |          | *¥DATA¥0004               |                                       |         |
| 5      |              |          |         |          | *¥DATA¥0005               |                                       |         |
| 6      |              |          |         |          | <sup>*</sup> ¥DATA¥0006   |                                       |         |
| 7      |              |          |         |          | *¥DATA¥0007               |                                       |         |
| 8      |              |          |         |          | °¥DATA¥0008               |                                       |         |
| 9      |              |          |         |          | ¥DATA¥0009                |                                       |         |
| 10     |              |          |         |          | ¥DATA¥0010                |                                       |         |
| 11     |              |          |         |          | <sup>*</sup> ¥DATA¥0011   |                                       |         |
| 12     |              |          |         |          | <sup>*</sup> ¥DATA¥0012   |                                       |         |
| 13     |              |          |         |          | <sup>*</sup> ¥DATA¥0013   |                                       |         |
| 14     |              |          |         |          | <sup>°</sup> ¥DATA¥0014   |                                       |         |
| 15     |              |          |         |          | <sup>*</sup> ¥DATA¥0015   |                                       |         |
| 16     |              |          |         |          | <sup>*</sup> ¥DATA¥0016   |                                       |         |
| 17     |              |          |         |          | ¥DATA¥0017                |                                       |         |

⑤ メニュー画面に進みます。[ヘルプ>バージョンアップ]の順にクリックします。

| 🐻 メールde給与クライアント 💷                                 |                                    |
|---------------------------------------------------|------------------------------------|
| ファイル(F) 入力・送信(A) 受信・印刷(B) 初期設定(I) 随時処理(T) 就業管理(W) | ∧⊮7° (H)                           |
| 🗌 🔛 🔎 🏓 🗍 株式会社ABC 🛛 🖌 🎽 給与年                       | ノバージョン情報(A)                        |
|                                                   | Windowsの/(ー)ョン情報(W)<br>ハーションアップ(V) |
|                                                   | ユーザー情報(U)                          |
| → 入力·送信                                           |                                    |

⑥ 確認画面が表示されます。「はい」をクリックします。

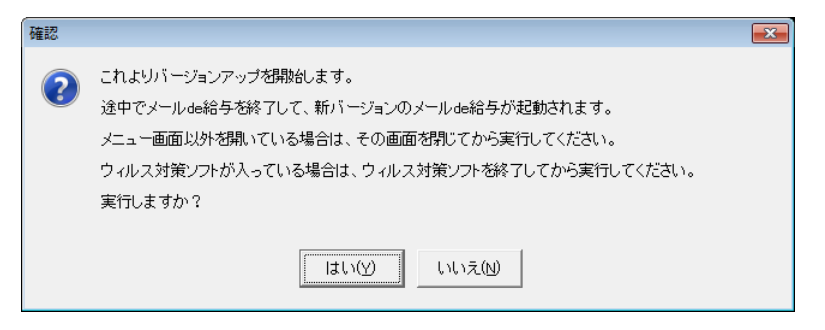

⑦ ユーザーアカウント制御が開きます。「はい」をクリックします。

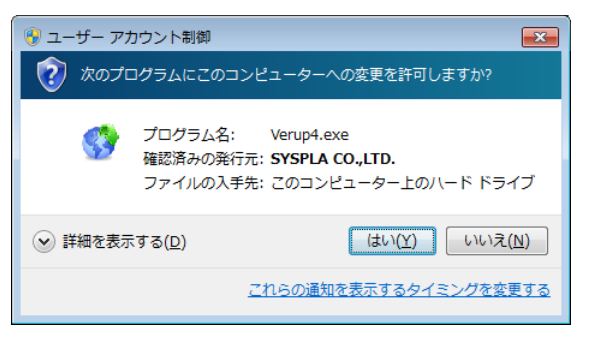

⑧ 確認画面が開きます。「はい」をクリックします。

| 伊里高谷 |                                        |
|------|----------------------------------------|
| ?    | ダウンロードが終了しました。これよりインストールを開始します。実行しますか? |
|      | (まい(Y) いいえ(N)                          |

- ◆ 「はい」をクリックすると確認画面裏側の【メールd e 給与クライアント(又はメールd e 給与クラ イアント支店)】画面が自動で閉じますが、閉じない場合は手動で終了させてください。
- ⑨ バージョンアップ処理中です。そのまま暫くお待ちください。

| バージョンアッフ   | 1            |             |  |
|------------|--------------|-------------|--|
|            | バージョンアップ中です。 | しばらくお待ち下さい。 |  |
|            |              |             |  |
|            |              |             |  |
| [Esc] 途中終了 |              |             |  |

 ・⑩ 自動でプログラムが起動して「お知らせ」画面が開きます。ご一読のうえ「F12:閉じる」をクリックします。

| お知らせ (重要)                                                                                                    |
|----------------------------------------------------------------------------------------------------|
| メールde給与クライアント17からは起動時にログイン画面が必ず表示されます。<br>ログイン画面で入力するオペレータコードとバスワードは以下の何れかになります。                                           |
| メールde給与16クライアントでログイン画面が表示されていなかった場合                                                                                        |
| [オペレータコード:9999 バスワード:9999]を入力してログインしてください。                                                                                 |
| メール48給与16クライアントでログイン画面が表示されていた場合                                                                                           |
| 【オペレーダコート:3030 アスワート:3030」とロジイブしていて、自分が自分以外にマイテンハー@理者がいる場合<br>[オペレータコード:9999 パスワード:1111]を入力してログインしてください。(パスワードは後から変更可能です。) |
| 上記以外の場合                                                                                                    |
| 今まで使用されていたオペレータコードとパスワードを入力してログインしてください。                                                                                   |
| 」<br>「 次回からこの画面を表示しない                                                                                                    |
| F12:閉じる                                                                                                    |

- ◆ ログイン方法をご理解いただいた場合は「次回からこの画面を表示しない」にチェックして下さって 結構です。
- ログイン画面が開きます。従来通りのコードとパスワードを入力して「OK」をクリックします。

| ログイン | /                                                 | ×  |
|------|---------------------------------------------------|----|
| 8    | メールde給与クライアント を利用するには、<br>オペレータコードとパスワードを入力して下さい。 |    |
|      | コード:<br>パスワード:                                    |    |
|      | 初期値:オペレータコード: 9999 パスワード: 9999                    |    |
|      | F1: OK キャンセ                                       | iv |

- ◇ 初期値は「9999/9999」です。
- ② 以下の確認メッセージが出た場合は「はい」をクリックします。

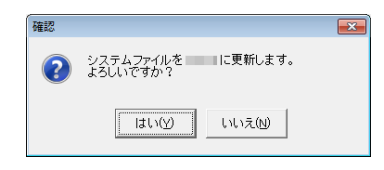

<sup>13</sup> データを選択して「F12:選択」をクリックします。

④ 「データ更新」画面が出た場合は「データの更新に同意する」にチェックして「実行」
 をクリックします。確認画面で「はい」を選ぶと更新処理が始まります。そのまま暫く
 お待ちください。

| データ更新                                             |                                     |                                |               |                         | ×     |   |
|---------------------------------------------------|-------------------------------------|--------------------------------|---------------|-------------------------|-------|---|
| データバージョ:<br>バックアップを取<br>必ずバックアッフ                  | ンを に更新し<br>深得せずに、この処理<br>がを取得後に実行する | します。<br>!を行うと元に戻す<br>5ことを強く推奨し | ことが出来<br>,ます。 | ません。                    |       |   |
| [実行]ボタンを                                          | 甲すとデータ更新を                           | 開始します。                         |               |                         |       |   |
|                                                   | 更新するデータ                             |                                |               |                         |       |   |
|                                                   | データ区分                               | 通常                             |               |                         |       |   |
|                                                   | 会社名                                 | 株式会社ABC                        | >             |                         | 1     |   |
|                                                   | 処理年                                 | 年                              |               |                         | ]     |   |
|                                                   | 給与処理                                | 処理中                            |               |                         | ]     |   |
|                                                   | 賞与処理                                | 未処理                            | (             |                         |       | _ |
|                                                   | データパス                               | ¥DATA¥0001                     | 確認            |                         | l     | × |
|                                                   | マーータの更新に                            | 同意する                           | ?             | これからデータの更新を<br>よろしいですか? | 行います。 |   |
| データの更新に同意する場合にチェックします。<br>チェックすると実行すなが押せるようになります。 |                                     |                                | lt()(y)       | ,ヽ <b>いえ(N</b> )        |       |   |
| F1:                                               |                                     |                                | -             | 実行                      | キャンセル |   |

※ この画面は初めてデータ選択した時にのみ表示されます。(2回目以降は表示されません)

19 メニュー画面に進みます。[ヘルプ>バージョン情報]の順にクリックします。

| - Martin Martin Ma<br>Martin Martin Martin Martin Martin Martin Martin Martin Martin Martin Martin Martin Martin Martin Martin Martin Martin Martin Martin Martin Martin Martin Martin Martin Martin Martin Martin Martin Martin Martin Martin Martin Martin Ma |                      |
|----------------------------------------------------------------------------------------------------|----------------------|
| ファイル(F) 入力・送信(A) 受信・印刷(B) 初期設定(I) 随時処理(T) 就業管理(W                                                                                                    | ) <pre>\N7°(H)</pre> |
| 🛛 🔛 💌 🏓 🏓 🔹 🕅 株式会社ABC 🛛 🗹 😪                                                                                                    | 年, ノ(ージョン情報(A)       |
|                                                                                                    | Windowson、ージョン情報(W)  |
|                                                                                                    | バージョンアップ(V)          |
|                                                                                                    | ユーザー情報(U)            |
|                                                                                                    |                      |

(1) バージョン情報画面が開きます。[バージョン:10.0.2] と表示されていればバージョン アップに成功しています。

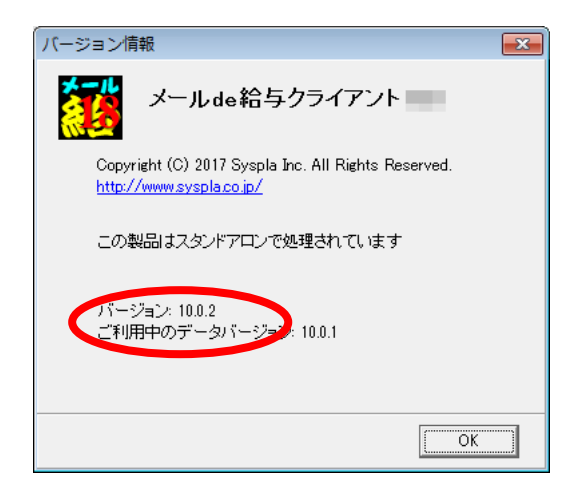